# 4.4 随意契約 目 次

| 4. | 4          |    | 随意契 | 約              | -42 |
|----|------------|----|-----|----------------|-----|
| 4  | <b>1</b> . | 4. | 1   | <見積依頼通知書を表示する> | -42 |

修正履歴

| 年月日       | 項目                | 内容                     |
|-----------|-------------------|------------------------|
| H18. 3.14 | 新規作成              |                        |
| R 7. 3.28 | 4.4.1<見積依頼通知書を表示す | 「見積依頼通知書到着のお知らせ」メールのサン |
|           | る>                | プルページを追加しました。          |
|           |                   | 印刷に関する説明を変更しました。       |

# 4. 4 随意契約

## 4. 4. 1 < 見積依頼通知書を表示する>

#### 調達案件一覧の表示

対象となる案件を検索し、調達案件一覧に表示させます。

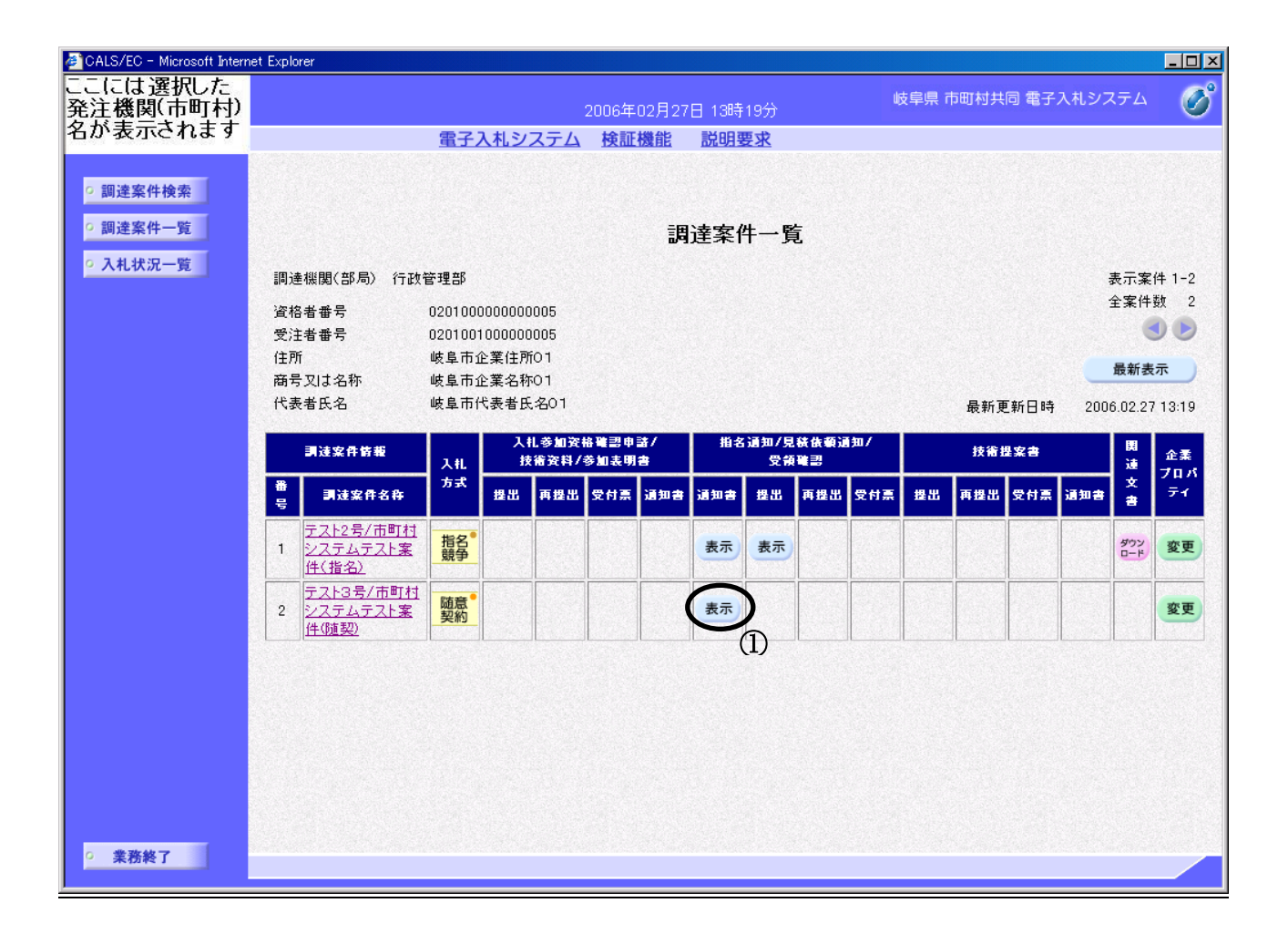

#### 操作説明

対象とする「調達案件名称」行-「指名通知/見積依頼通知/受領確認 通知書」 列の、表示ボタン①をクリックします。 ※ 見積依頼された場合、電子入札システムから連絡先メールアドレス宛に、以下 の内容のメールが届きます。

| タイトル | 【〇〇〇電子入札】見積依頼通知書到着のお知らせ                           |
|------|---------------------------------------------------|
| 本文   | $\times \times \times \times \times \times $ k    |
|      |                                                   |
|      | 見積依頼通知書が到着したのでお知らせ致します。                           |
|      | 電子入札システムにて通知書を確認してください。                           |
|      |                                                   |
|      | 発注機関 :課係名称                                        |
|      | 調達案件番号:000000000000000000000000000000000000       |
|      | 調達案件名 : サンプル随意契約案件                                |
|      |                                                   |
|      | 見積依頼通知書 発行日時 : 0000 年 00 月 00 日 00 時 00 分         |
|      |                                                   |
|      | ***************************************           |
|      | 岐阜県 市町村共同 電子入札システム                                |
|      |                                                   |
|      | ヘルプデスク URL :https://www.kyoudo.cals.pref.gifu.jp/ |
|      | ヘルプデスク E-mail:help-kyoudo@cals.pref.gifu.jp       |
|      | ***************************************           |

※電子メールによる見積依頼通知書到着等のお知らせは補助的なものです。
その性質上、メールが届かない、到着が遅れる等の場合がありますので、随時、電子入札システムにログインして確認を行ってください。
※【〇〇〇電子入札】の「〇〇〇」部分には発注市町村名が表示されます。
電子入札システムの発注機関選択画面で、ここに表示された市町村名を選択してください。

## <u>見積依頼通知書の確認</u>

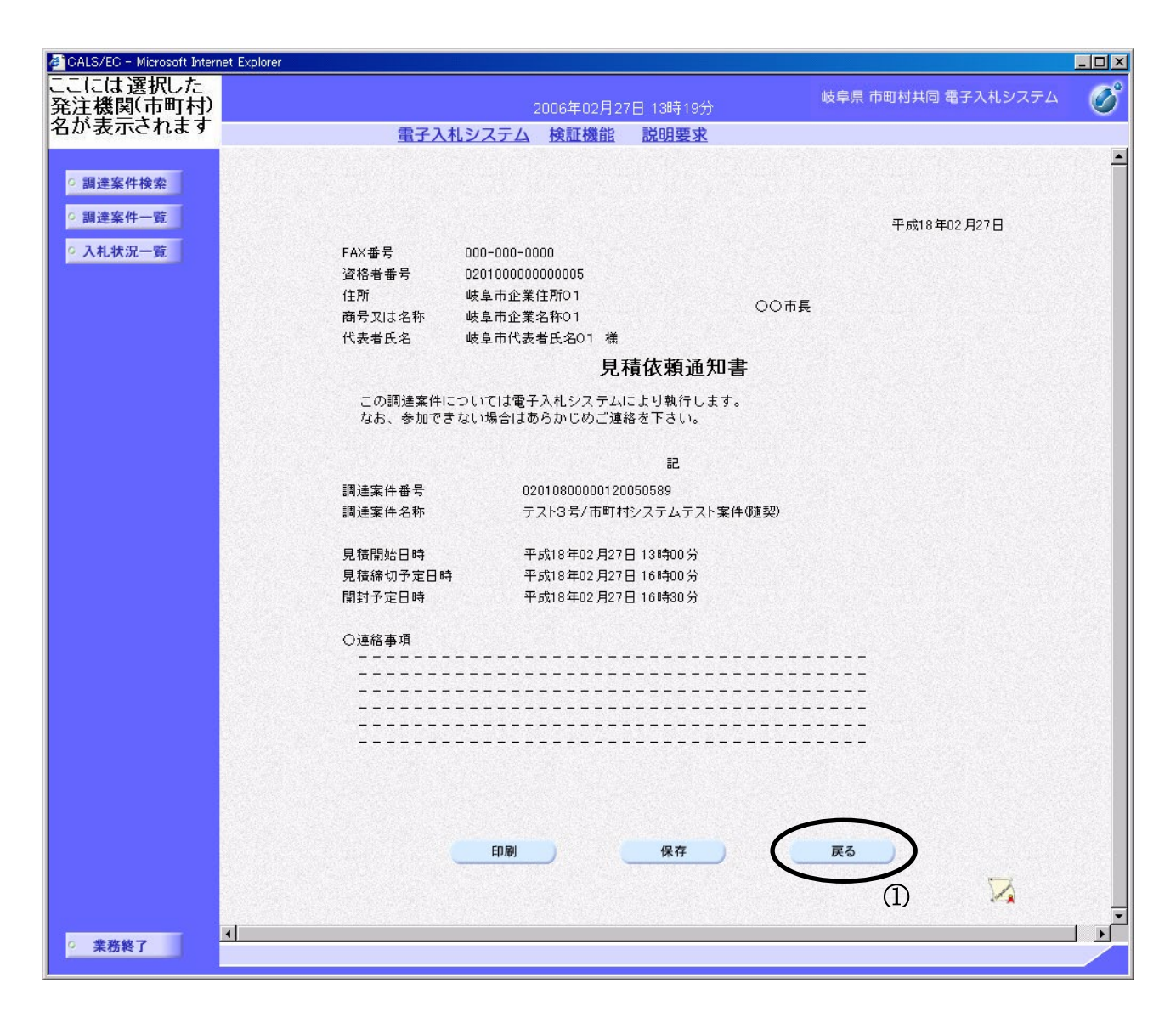

#### 操作説明

見積依頼通知書の内容を確認します。

確認後、**戻るボタン①**をクリックすると調達案件一覧画面に戻ります。 印刷を行う場合は、印刷ボタンをクリックし、印刷用画面を表示してから印刷 してください。

※ <u>印刷はブラウザの機能を使って行ってください。**印刷ボタン**をクリックしただ</u> <u>けでは印刷されません。</u>

#### 項目説明

印刷ボタン:見積依頼通知書印刷用画面を表示します。

(印刷方法については、3.8<帳票を印刷する>を参照してください) 保存ボタン:見積依頼通知書保存ウィンドウを表示します。

(保存方法については、3.9<帳票を保存する>を参照してください) 戻るボタン:調達案件一覧画面に移動します。